# Wiedergabe von PowerPoint-Präsentationen mit Ton

Stand: 22.04.2020. Autor: Michael Fellmann (michael.fellmann@uni-rostock.de)

#### Dieses Dokument möchte Ihnen Wege aufzeigen, die zu Lehrzwecken bereitgestellten PowerPoint-Präsentationen mit Tonaufzeichnung und ggf. integrierten Filmen auf Ihrem Rechner abzuspielen.

Hinweise zu Dateiendungen: ".pptx" steht für PowerPoint-Präsentationen, ".ppsx" für PowerPoint-Vorführungen (Shows), die sofort starten, wenn die Datei per Doppelklick geöffnet wird.

### Inhalt

| 1 | Wiedergabe mit dem Programm PowerPoint                 | 2   |
|---|--------------------------------------------------------|-----|
| 2 | Wiedergabe mit Microsoft PowerPoint Viewer             | 2   |
| 3 | Wiedergabe mit PowerPoint Mobile                       | . 2 |
| 4 | Wiedergabe mit PowerPoint for the Web                  | 3   |
| 5 | Alternativen zu den beschriebenen Verfahren            | .4  |
| 6 | WICHTIG: Bitte verbreiten Sie Inhalte NICHT (!) weiter | 4   |

## 1 Wiedergabe mit dem Programm PowerPoint

Nutzen Sie dieses Verfahren, wenn Sie über PowerPoint oder über Office 365 verfügen.

Besitzen Sie auf Ihrem Rechner eine **lokale Installation von PowerPoint** oder verfügen Sie über **Office 365**, sollten Sie die Präsentationen mit Ton problemlos abspielen können.

Bei Tonproblemen: Prüfen Sie bitte die Sound-Ausgabe Ihres Rechners sowie die Kompatibilität Ihrer PowerPoint-Version. Die Präsentationen mit Ton wurden mit PowerPoint 2013 oder neuer erstellt.

### 2 Wiedergabe mit *Microsoft PowerPoint Viewer*

Nutzen Sie dieses Verfahren, um auf einem Windows-Rechner gespeicherte Präsentationen mit Ton abzuspielen und zu drucken, wenn Sie kein PowerPoint oder Office 365 besitzen.

Ist PowerPoint auf Ihrem Rechner nicht installiert, können Sie dennoch die Präsentationen mit Ton und auch eingebetteten Videos über den kostenfreien **PowerPoint Viewer** wiedergeben. Das Programm wird von Microsoft nicht mehr weiterentwickelt, ist jedoch mit allen neueren Windows-Versionen nach wie vor kompatibel. Gehen Sie dazu bitte wie folgt vor:

- Installieren Sie den PowerPoint Viewer.
  -> Download z.B. unter Heise.de (Link) oder bei ComputerBild (Link).
- Installieren Sie zusätzlich Apple QuickTime Player. Dieser ist für eine problemlose Wiedergabe des Tons und auch von eingebetteten Videos erforderlich.
   -> Download z.B. unter winsoftware.de (Link).
- 3. Starten Sie das Programm *PowerPoint Viewer*. Sie werden zum Öffnen der Präsentation aufgefordert, die Sie aus dem lokalen Dateisystem auswählen können.

#### Hinweise:

- Bitte den *PowerPoint Viewer* nicht verwechseln mit dem *PPTX Viewer*, den Microsoft in seinem App-Store anbietet. Dieser kann Präsentationen nicht mit Ton wiedergeben, hat beim Test Probleme mit der Druckfunktion verursacht und blendet zudem eine Seitenleiste mit Werbung ein.

- MAC-Nutzer: Bitte suchen Sie nach einem "PowerPoint Viewer Mac" im Netz und probieren Sie, ob dieser für Sie nutzbar ist. Rückmeldungen hierzu gerne an: michael.fellmann@uni-rostock.de. Danke.

# 3 Wiedergabe mit *PowerPoint Mobile*

Nutzen Sie dieses Verfahren, um auf einem Windows-Rechner gespeicherte Präsentationen mit Ton abzuspielen und zu drucken, wenn Sie kein PowerPoint oder Office 365 haben. PowerPoint Mobile ist besonders geeignet für Telefone oder Tablets, kann jedoch auch mit jedem anderen Windows-Rechner genutzt werden.

Gehen Sie dazu bitte wie folgt vor:

Installieren Sie *PowerPoint Mobile* aus dem Microsoft App-Store.
 -> Download z.B. Microsoft.com (Link).

2. Starten Sie das Programm *PowerPoint Mobile* und wählen Sie im Menü *Öffnen* die Präsentation, die lokal auf Ihrem Rechner gespeichert ist.

Hinweis: Die Druckfunktion des Programms benötigt den Zugriff auf das Internet und überträgt Teile der Präsentation zur Druckaufbereitung an Microsoft.

## 4 Wiedergabe mit *PowerPoint for the Web*

Nutzen Sie dieses Verfahren, wenn keines der weiteren vorgestellten Verfahren für Sie möglich ist.

Gehen Sie dazu bitte wie folgt vor:

- Laden Sie in einem Webbrowser PowerPoint for the Web.
  -> Öffnen Sie <u>https://office.live.com/start/PowerPoint.aspx</u>
  - -> Lesen Sie ggf. auch die Hinweise hierzu von Microsoft, z.B. hier (Link)
- Sie benötigen nun ein Microsoft-Konto und müssen sich in dieses einloggen (es ist wahrscheinlich, dass Sie bereits über ein Microsoft-Konto verfügen, wenn Sie Ihre Windows-Version bei der Installation registriert haben oder Programme wie Skype nutzen).
- 3. Nach dem Log-in gelangen Sie auf die Seite von *PowerPoint for the Web*. Hier können Sie die lokal gespeicherte PowerPoint-Präsentation (.pptx, .ppsx) durch Klick auf den Link *Hochladen und öffnen…* zunächst hochladen (Link ist im folgenden Screenshot markiert).

|              | PowerPoint      | t ×                                   | +                                                 |                                                         | -                  | . 🗆           | ×  |
|--------------|-----------------|---------------------------------------|---------------------------------------------------|---------------------------------------------------------|--------------------|---------------|----|
| $\leftarrow$ | $\rightarrow$ G | fice.com/launch                       | :h/powerpoint?ui=de-DE&rs=DE&                     | Stauth=1                                                | ⊕ ☆                | 0 6           | ): |
|              | Power           | Point                                 |                                                   |                                                         | 🛠 Zu Premium       | ıw ?          | MF |
|              | Ne              | eu                                    |                                                   | Neue Präsentationen werden hier gespeichert: 🌰 OneDrive | Designs ausblenden | ۰ م<br>ا      | Â  |
|              |                 | +                                     | <sup>7</sup> Madison                              | Atlas                                                   |                    |               |    |
|              |                 | Neue leere Präsentatio                | on Madison                                        | Atlas Prer                                              | niumdesigns        |               |    |
|              |                 |                                       |                                                   |                                                         | Weitere Designs    | $\rightarrow$ |    |
|              | Zu              | letzt verwendet A                     | Angeheftet Mit mir geteilt                        | tin the the the the the the the the the the             | hladen und öffnen  |               |    |
|              | -               | MeWIN-VLO-Time<br>Michael Fellmanns O | etable_Organization_SS20<br>DneDrive (persönlich) | vor 8 h                                                 | 💻 Fee              | edback        | _  |

Die Präsentation wird somit hochgeladen und in *OneDrive* gespeichert. Die Präsentation kann anschließend durch Klick auf das Bildschirmsymbol in der unteren Symbolleiste/Statusleiste gestartet werden (siehe Markierung in folgendem Screenshot).

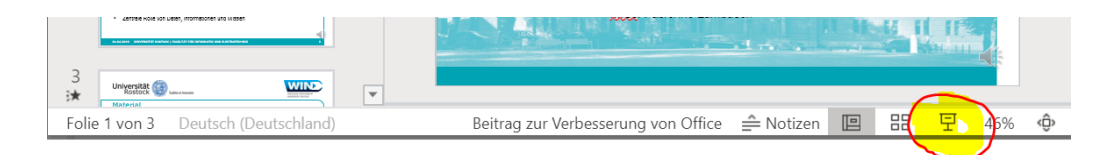

Hinweis: Alternativ kann *PowerPoint for the web* auch aus dem Cloud-Speicherdienst *Dropbox* heraus genutzt werden. Laden Sie dazu die PowerPoint-Datei in Ihre Dropbox hoch und betrachten Sie die Datei anschließend auf der Dropbox-Webseite. Wenn Sie die lokal laufende Dropbox-Anwendung in Windows installiert haben, können Sie auch die in der Dropbox gespeicherte Datei über den Windows Explorer lokal im Dateisystem auswählen und per Rechtsklick im Kontextmenü den Befehl *Auf Drobox.com ansehen* wählen. Auf der erscheinenden Webseite haben Sie die Möglichkeit, *PowerPoint for the web* zu starten und zur Wiedergabe zu benutzen. Leider funktioniert dies nicht für Dateien, die von Dozierenden mit einem Kennwort für Änderungen geschützt wurden.

### 5 Alternativen zu den beschriebenen Verfahren

- Die beschriebenen Verfahren wurden auf einem Windows-10-Rechner getestet. Fehler sind jedoch nicht auszuschließen. Wenn Sie Anmerkungen oder Verbesserungsvorschläge zu den oben beschriebenen Verfahren haben, schreiben Sie gerne an: michael.fellmann@uni-rostock.de
- Weitere Verfahren und Dienste, die getestet wurden, jedoch nicht funktioniert haben:
  - PPTX Viewer aus dem Microsoft App-Store (Ton wird nicht wiedergegeben)
  - OpenOffice (Design von Präsentationen ist nicht korrekt, keine Tonwiedergabe)
  - Nextcloud (Betrachten von Präsentationen funktioniert, aber keine Tonwiedergabe)
  - GoogleDocs (Betrachten von Präsentationen funktioniert, aber keine Tonwiedergabe)

### 6 WICHTIG: Bitte verbreiten Sie Inhalte NICHT (!) weiter

Die von Dozierenden bereitgestellten Materialien in Form von Präsentationen sind i.d.R. für einen geschlossenen Teilnehmerkreis von Lehrveranstaltungen ausschließlich zum privaten Gebrauch für Studienzwecke bestimmt und dürfen daher **auf keinen Fall öffentlich im Internet verbreitet oder für andere Zwecke als die persönliche Vor- und Nachbereitung des Lehrstoffs genutzt werden**. Grund dafür ist, dass die Materialien teils urheberrechtlich geschützt sind und weder Sie noch Ihr Dozent über die notwendigen Einwilligungen der Urheber für eine Verbreitung außerhalb dieser rechtlich eng begrenzten Szenarien in der Lehre verfügen.

Helfen Sie daher bitte unbedingt mit, gravierende rechtliche wie finanzielle Folgen für Sie, Ihre Dozierenden und die Universität zu vermeiden, indem Sie <u>KEINE Materialien ÖFFENTLICH</u> weiterverbreiten!